## How to View Test Record and Datasheet

Step 1: Please click "My UL Reports/CDA". (Fig 1)

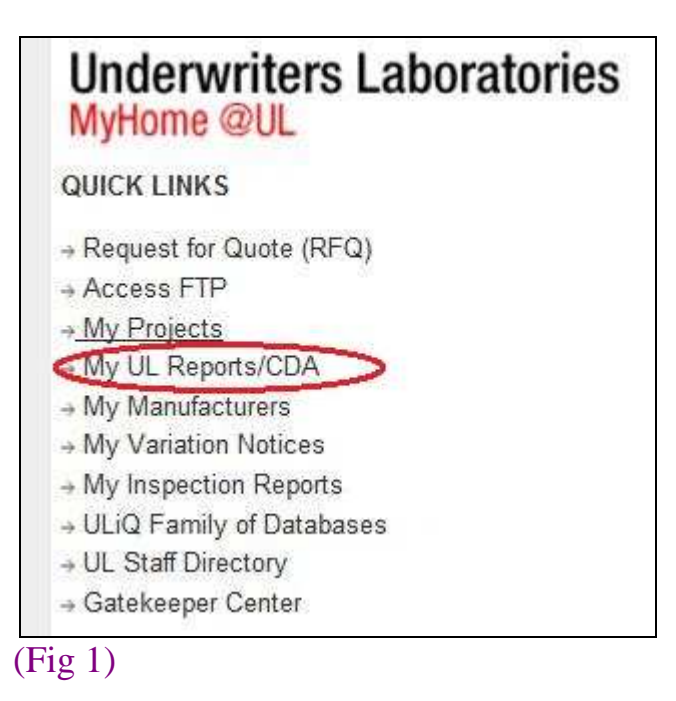

Step 2: Please click "Get Report List". (Test Record and Datasheet are visible for Applicant only). (Fig 2)

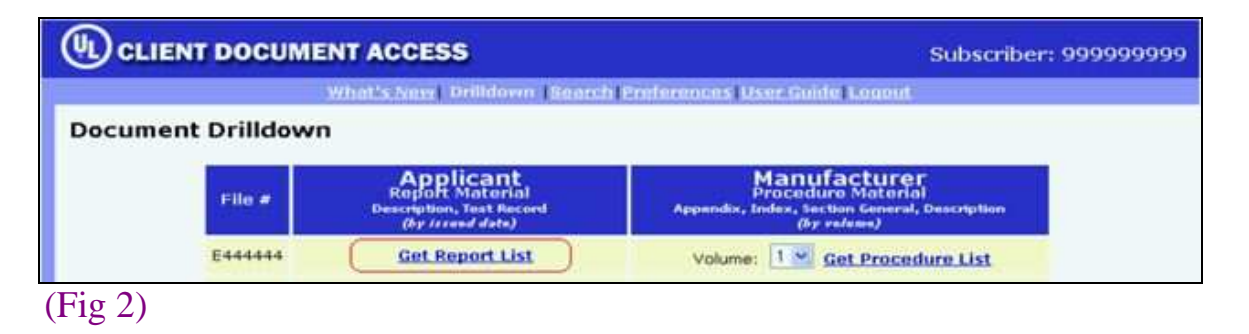

Step 3: For Test Record reading, please click "Test Record". For Datasheet reading, please click "Sup". (Fig 3)

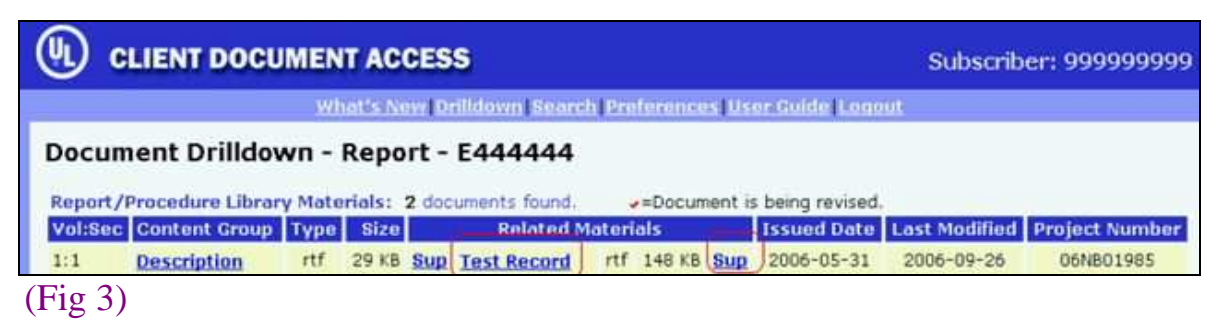